## 【1】 Adobe Illustrator での保存作業

Adobe Illustrator で作成したファイルは、提出時に PDF 形式のファイルへと「別名保存(または複製保存)」します。末尾が「.pdf」という拡張子になっているかを確認してください。保存方法についてわからない人は、以下の Adobe ヘルプを参照してください。

【参考】Adobe PDF ファイルの作成>Adobe PDF について>Adobe PDF ファイルの作成>Adobe PDF の作成 https://helpx.adobe.com/jp/illustrator/using/creating-pdf-files.html

## 【2】 Adobe Acrobat DC での保存作業

上記【1】の作業後の PDF ファイルは主に画像サイズが原因となり airU の提出サイズ 20MB をオーバーしている場合があ るため、必要に応じて Adobe Acrobat DC でファイルサイズを小さくします。

ファイルサイズはデスクトップのフォルダに表示される情報から確認できます。

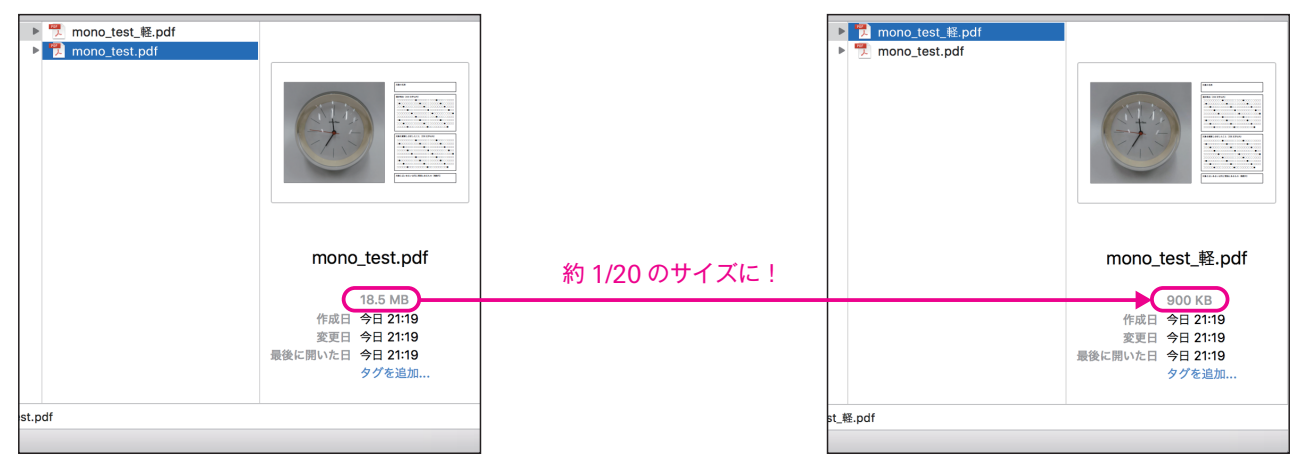

\*Adobe Acrobat DC での作業:圧縮して保存(ファイルの軽量化) メニューバー「ファイル」→「別名で保存」→保存先フォルダを選択 ……右のようなポップアップ画面が表示される

「フォーマット」で 「Adobe PDF ファイル(最適化)」を選び ――― 「保存」します。

ファイルサイズはかなり小さくなるはずですが、 ならない場合は画像サイズや形式に問題があるため、 掲載画像の数を少なくしたり、 Adobe Photoshop で画像の解像度を下げてください。

|                                    | 名前:             | mono_test.pdf |    | <u>^</u> |    |
|------------------------------------|-----------------|---------------|----|----------|----|
|                                    | タグ:             |               |    |          |    |
|                                    |                 | mono          | \$ | Q 検索     |    |
| よく使う項目                             | mono_test_軽.pdf |               |    |          |    |
| 😻 Dropbox                          | Mono_test.pdf   |               |    |          |    |
| iCloud                             |                 |               |    |          |    |
| ♪ アプリ…                             |                 |               |    |          |    |
| □□ デスク…                            |                 |               |    |          |    |
| 武事 信                               |                 |               |    |          |    |
| 🔮 ダウン…                             |                 |               |    |          |    |
| Creativ                            |                 |               |    |          |    |
|                                    |                 |               |    |          |    |
| フォーマット : Adobe PDF ファイル (最適化) 🗘 設定 |                 |               |    |          |    |
| 新規フォルタ                             | 1               |               |    | ++>+     | 保存 |

PDF として保存

## 【参考】画像のサイズを変更する方法> 画像のサイズ変更

https://helpx.adobe.com/jp/photoshop/using/resizing-image.html

なお、この作業のためには「Adobe Acrobat Reader DC」ではなく「Adobe Acrobat DC」が必要になります。 Adobe CC からパソコンにインストールしておきましょう。 Acrobat Reader DC……PDF の表示、印刷を中心とし、簡単な注釈の追加が可能。無料 Acrobat DC……PDF ファイルの作成、電子フォームの作成、編集機能など Acrobat Reader DC 以上の編集機能がある

【参考】Acrobat と Acrobat Reader の違いは何ですか https://helpx.adobe.com/jp/acrobat/kb/3610.html